# BETRIEBSAN-LEITUNG K504

() danew

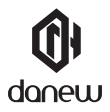

Vielen Dank, dass Siesich fürein Dane wProduktentschie den haben. Ihr Gerätwurden twickelt, um Ihneneineinzigartiges Spielerlebnisaufeinem Smartphonezubieten. Bevor Siedas Gerätverwenden, lesen Siedie Betriebsanleitungindiesem Handbuch. Dassoll Siemit den technischen Eigenschaften des-Gerätsvertrautmachen, um die Bedien ungzuerleichtern.

HINWEIS: AlleInformationenindiesem Handbuchundaufder Verpackungwarenzum Zeitpunktdes Drucksaktuell. Jedoch, dawirpermanentunsere-ProduktedurchSoftware-Updatesverbessem, könntedieses Handbuchunddie VerpackungnichtalleFunktionendestatsächlichen Produktspräsentieren. Die Bildersindnurfürlllustrationszweckeundsindnichtvertragsbindend.

## Inhalt

#### Erste Schritte

- 4 Geräteaufbau
- 5 Entfernen Sie die hintere Abdeckung
- 6 Legen Sie die SIM-Karte, die Speicherkarte und die Batterie ein
- 7 Akku aufladen
- 7 Gerät ein- und ausschalten
- 7 Den Bildschirm sperren and entsperren

### Grundlegende Informationen

- 8 Touchscreen verwenden
- 9 Startbildschirm
- 11 Benachrichtigungen
- 12 Anwendungen öffnen
- 12 Anwendungen installieren oder deinstallieren

### Internet und Netzwerk

- 13 Mobile Daten
- 13 WLAN
- 13 Bluetooth
- 13 Dual-SIM

### Telefon

- 14 Tätigen eines Anrufs
- 14 Empfangen eines Anrufs

#### Nachrichten & E-Mail

15 Nachrichten 15 E-Mail

#### Kamera

16 Grundlagen für Foto- und Videoaufnahme

### **Google Anwendungen**

17 Google Anwendungen

### Geräte & Datenmanager

- 18 Das Gerät aktualisieren
- 18 Datenübertragung zwischen dem Gerät und einem Computer herstellen
- 18 Daten sichern und wiederherstellen
- 19 Performing a data reset

### Sicherheitsinformationen

21 Sicherheitsinformationen

## Erste Schritte Geräteaufbau

An/Aus Taste für ein paar Sekunden gedrückt halten, um das Gerät einzuschalten.

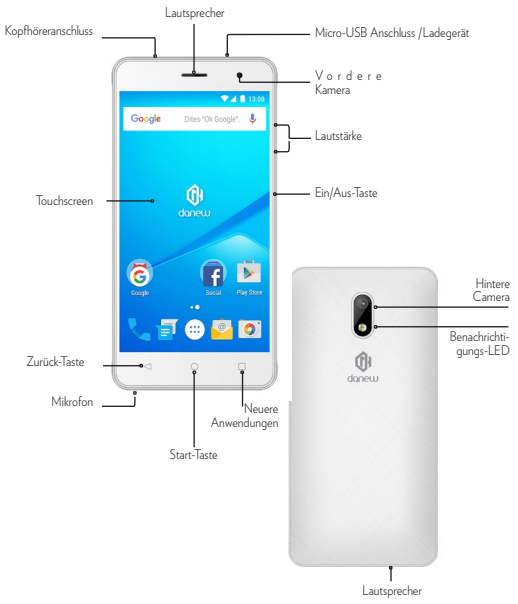

### Entfernen Sie die hintere Abdeckung

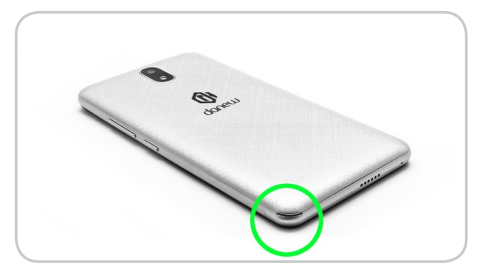

Setzen Sie Ihren Fingernagel in die Kerbe ein.

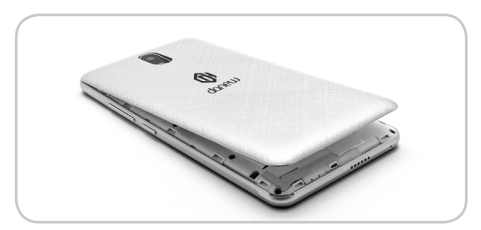

Heben Sie die rückseitige Abdeckung und entfernen Sie sie.

## Legen Sie die SIM-Karte, die Speicherkarte und die Batterie ein

Legen Sie die SIM-Karten ein, die von Ihrem Bediener und der SD-Karte bereitgestellt werden.

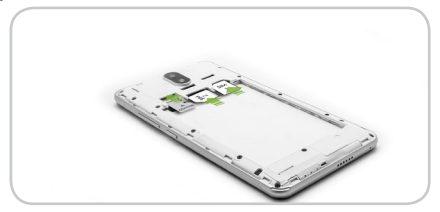

Setzen Sie die Batterie richtig ein, beachten Sie bitte die Kerben auf beiden Seiten.

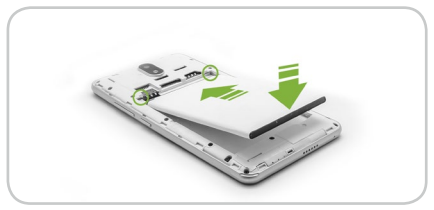

Ersetzen Sie die rückseitige Abdeckung.

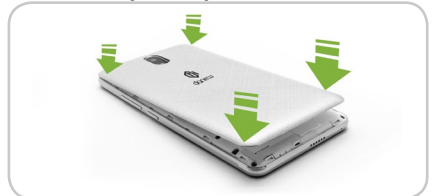

### Akku aufladen

Verwenden Sie das Universal-Ladegerät in der Verpackung (5 V 2A-Modell), um den Akku aufzuladen. Die Verwendung von nicht zugelassenen Ladegeräten führt zu der Gefahr von Stromschlägen und Verbrennun-

gen. Wenn das Gerät durch fehlerhafte Verwendung beschädigt ist, wird die Garantie ungültig.

Wir empfehlen Ihnen, den Akku für die ersten drei Ladezeiten vollständig aufzuladen.

Die Batterie sollte nie vollständig entladen werden, Vollentladungen (unter 10%) führen zu Schäden an der Batterie und zur vorzeitigen Abnutzung. Da es eine Lithium-Ionen Batterie ist, können Sie sie ohne Beschädigungsrisiko teilweise laden.

Hinweis: Üm elektrische Schäden zu vermeiden, verwenden Sie nur das gelieferte Universal-Ladegerät oder ein originales Danew Ladegerät zum Aufladen des Geräts.

### Gerät ein- und ausschalten

Drücken und halten Sie die Power-Taste für ein paar Sekunden, um das Gerät einzuschalten.

Wenn Sie Ihr Gerät zum ersten Mal oder nach einer Daten Reset einschalten, befolgen Sie die Anweisungen auf dem Bildschirm, um Ihr Gerät einzurichten.

So schalten Sie das Gerät aus, drücken und halten Sie die Power-Taste, und tippen Sie dann auf Ausschalten.

### Bildschirm sperren und entsperren

Um den Bildschirm auszuschalten und zu sperren, drücken Sie die Power-Taste. Aufgerdem wird der Bildschirm ausgeschaltet und automatisch gesperrt, wenn das Gerät nicht für einen bestimmten Zeitraum verwendet wird.

Um den Bildschirm zu entsperren, drücken Sie die Power-Taste oder die Start-Taste und bewegen Sie Ihren Finger in jede Richtung innerhalb des Entsperr-Bildschirm-Bereichs.

## **Erste Schritte**

### Touchscreen verwenden

lhr Gerät ist mit einer voll Touch-Interface ausgestattet. Die Grundbewegungen werden nachfolgend erläutert.

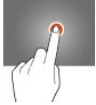

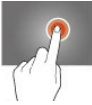

#### WÄHLEN

Tippen Sie einmal eine Anwendung, Menü oder eine Option an, um sie zu starten oder auszuwählen.

#### HALTEN

Halten Sie Ihren Finger auf einem ausgewählten Element für mehr als 2 Sekunden.

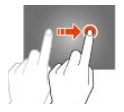

#### ZIEHEN

Ziehen Sie ein ausgewähltes Element auf dem Bildschirm.

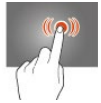

#### DOPPELT TIPPEN

Tippen Sie schnell zweimal ein Element auf dem Bildschirm an.

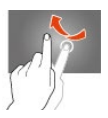

#### WISCHEN

Wischen Sie schnell den Finger in die gewünschte Richtung.

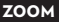

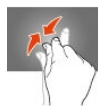

Platzieren Sie den Daumen und Zeigefinger auf den Bildschirm.

Sie können einen Bereich auf dem Bild- schirm vergrößern, indem Sie ihn mit zwei Fingern auseinander ziehen. Ziehen Sie ihn zusammen, um ihn wieder zu verkleinern.

### Start-Bildschirm

#### START-BILDSCHIRM SCREEN

Vom Start-Bildschirm aus haben Sie Zugriff auf alle Funktionen des Geräts. Darauf finden Sie Widgets sowie den Schnellzugriff für Anwendungen und weitere Optionen. Widgets sind leine Anwendungen, die bestimmte App-Funktionen starten, Informationen und beguermen Zugang auf Ihrem Start-Bildschirm bereitstellen. Um weitere Felder anzuzeigen, blättern Sie nach links oder rechts oder tippen Sie auf eine der Bildschirmanzeigen am unteren Bildschirmrand.

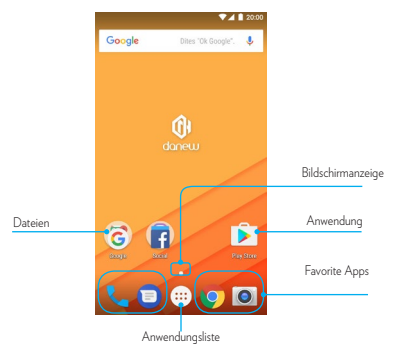

#### START-BILDSCHIRM OPTIONEN

Auf dem Start-Bildschirm tippen und in einem leeren Bereich ziehen, um auf die verfügbaren Optionen zuzugreifen.

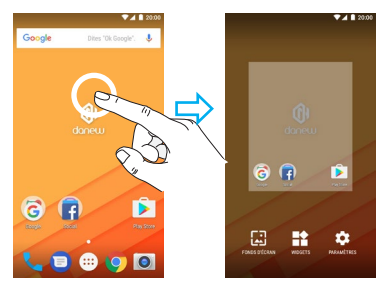

#### APP-BILDSCHIRM

Der App-Bildschirm zeigt Symbole für alle Anwendungen, einschließlichneu installierte Anwendungen an.

Auf der Startseite, tippen Sie auf 📖, um den App-Bildschirm zu öffnen. Um weitere Felder anzuschauen, wischen Sie nach oben oder unten.

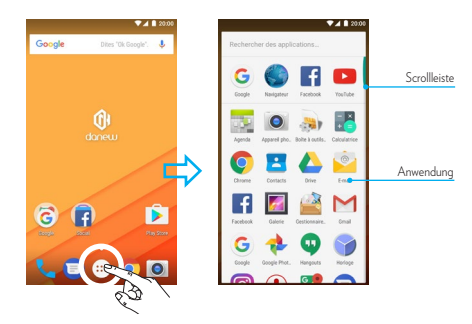

### Benachrichtigungsfeld

Wenn Sie neue Benachrichtigungen erhalten, wie Nachrichten oder verpasste Anrufe, erscheinen Anzeigesymbole in der Statusleiste. Um mehr Informationen über die Symbole zu sehen, öffnen Sie das Benachrichtigungsfeld und schauen Sie sich die Details an.

Um das Benachrichtigungsfeld zu schließen, ziehen Sie die Statusleiste nach unten. Um das Benachrichtigungsfeld zu schließen, ziehen Sie die Leiste vom unteren Rand des Bildschirms nach oben.

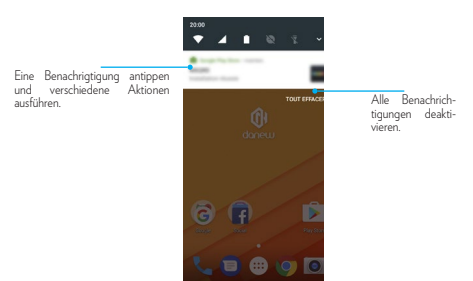

Um die Schnelleinstellungen zu öffnen, ziehen Sie die Statusleiste wieder nach unten.

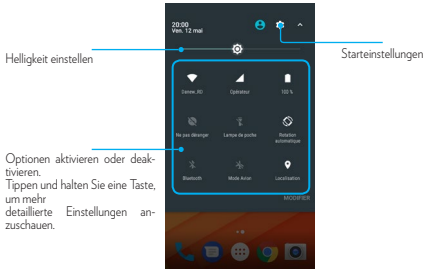

### Anwendungen öffnen

Auf der Startseite oder dem App-Bildschirm, wählen Sie ein App-Symbol, um dieses zu öffnen. Um die Liste der zuletzt verwendeten Anwendungen zu öffnen, tippen Sie 🗌 an und wählen Sie ein App-Symbol.

#### ANWENDUNG ZUSCHLIESSEN

Tippen Sie 🗀 an und ziehen Sie ein App-Symbol nach links oder rechts, es zu schließen. Um alle laufenden Anwendungen zu schließen, tippen Sie X an .

### Anwendungen installieren und deinstallieren

PLAY STORE

Über diese Anwendung können Sie Apps kaufen und herunterladen.

#### ANWENDUNGEN INSTALLIEREN

Sie können die Anwendungen nach Kategorien durchsuchen oder Wantippen, um anhand eines Schlüsselworts zu suchen. Wählen Sie eine Anwendung aus, um Informationen anzuzeigen. Tippen Sie Installieren an, um die Anwendung herunterzuladen. Ist die Anwendung kostenpflichtig, tippen Sie den Preis an und befolgen Sie die Anweisungen auf dem Bildschirm, um den Kauf durchzuführen.

#### ANWENDUNGEN DEINSTALLIEREN UNINSTALLING APPS

Um heruntergeladene Apps zu deinstallieren, öffnen Sie den App-Bildschirm und tippen und halten Sie die Anwendung, die Sie deinstallieren möchten, und ziehen Sie sie zum Papierkorb-Symbol.

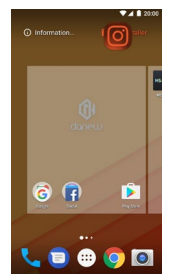

## Internet und Netzwerk

### **Mobile Daten**

Schließen Sie das Gerät mit einem Mobilfunknetz an, um das Internet zu nutzen oder Mediendateien mit anderen Geräten zu teilen. Behalten Sie Ihre Daten Nutzungsmenge und passen Sie die Einstellungen für die Beschränkung an.

### WLAN

Schließen Sie das Gerät mit einem WLAN-Netzwerk, um das Internet zu nutzen oder Mediendateien mit anderen Geräten zu teilen.

Um WI-FI Einstellungen anzuzeigen, klicken Sie auf 🙂 🚧> Wireless and network tab > Wi-Fi.

Aktivieren Sie Wi-Fi, um zur Verfügung stehende Netzwerke anzuzeigen. Die Liste der in der Nähe gefundenen Netzwerke wird angezeigt. Wählen Sie das an den Router entsprechende Wi-Fi-Netzwerk, indem Sie auf den Namen klicken, ein Symbol zeigt die Leistung des Signals an.

Sobald der Netzwerkname ausgewählt wurde, wird ein neues Fenster angezeigt, das die Eingabe eines manuellen Passworts fordert.

Als nächstes klicken Sie auf «Verbinden».

Sobald die Verbindung hergestellt wird, wird das WLAN-Symbol in der Taskleiste erscheinen.

### Bluetooth

Bluetooth configurieren.

Tippen Sie auf 💮 > 🏟 > Wireless and networks tab > Bluetooth

Aktivieren Sie Bluetooth, um die Liste der aktivierten und erkannten Geräte zu sehen, das Bluetooth-Symbol 🏞 wird in der Taskleiste angezeigt.

Wählen Sie das gewünschte Gerät, um Bluetooth-Pairing zu starten.

### **Dual SIM**

Ihr Gerät kann zwei SIM-Karten bedienen. Sie können nun auf zwei Nummern auf einmal erreicht werden! Sie können Ihre Lieblings-SIM für Anrufe, ausgehende SMS und MMS, und sogar Internet-Zugang wählen.

Mit «Doppelte Šim Einstellungen» menu können Sie die mit jeder Sim-Karte-verbundene Dienstleistungen konfigurieren und ändern. Dafür klicken Sie auf > Wireless and networks tab > SIM-Karten.

## Telefon Anrufe tätigen

Tippen Sie auf dem Anwendungsbildschirm Telefon an 🔽.

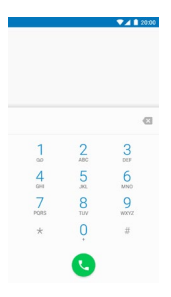

### Anrufe entgegennehmen

Wenn Sie einen Anruf erhalten, ziehen Sie das Telefonsymbol 🛰 nach rechts.

## Nachrichten

### SMS und MMS senden

Mit dieser Anwendung können Sie Text-(SMS) oder Multimedia-Mitteilungen (MMS) kreieren oder senden. Diese Funktion ist je nach Dienstanbieter nicht verfügbar. Das Senden oder Empfangen von Nachrichten außerhalb des Abdeckungsbereichs des Service-Providers kann zu zusätzlichen Gebühren führen. Dies hängt vom Programm ab, welches sie abonniert haben.

Für mehr Informationen kontaktieren sie Ihren Service-Provider.

1. Öffnen Sie die Messaging-Anwendung

 Kreieren Sie eine neue Nachricht durch das Hinzufügen von Empfängern und tippen Sie den Text von Ihrer Nachricht ein (für SMS gehe zu Schritt 4).

3. Um ein Element hinzuzufügen, wählen Sie die entsprechende Option und wählen Sie dann das Element.

4. Senden Sie die Nachricht.

### Email

Finden Sie die Funktion: Anwendung () > M Gmail or <a>Finden Sie die Funktion: Anwendung</a>

Um persönliche E-Mail-Konten hinzuzufügen, folgen Sie den Anweisungen, wenn Sie zuerst die App öffnen oder tippen Sie Anwendungen(Apps)⊕>→ Einstellungen(Settings), gehen Sie zu Feld Accounts, dann tippen Sie + Konto hinzufügen> E-Mail.

## Kamera

### Grundlagen für Foto- und Videoaufnahme

Um Kamera zu verwenden, tippen Sie auf () Anwendungen (Applications)

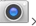

Kamera

- Ein Foto aufnehmen: tippen Sie auf beliebiger Stelle des Touch-Screens, um zu zoomen, dann tippen Sie auf Sum das Foto aufzunehmen.

- Ein Video aufzunehmen: tippen Sie auf 🔤 um die Aufnahme anzuhalten.

- Das Foto ansehen: wischen Sie den Bildschirm nach links, um ein Foto oder Video aus der Galerie anzusehen.

- Das Foto teilen: greifen Sie auf ein Foto oder Video aus der Gallerie zu, dann tippen Sie auf teilen (share) <

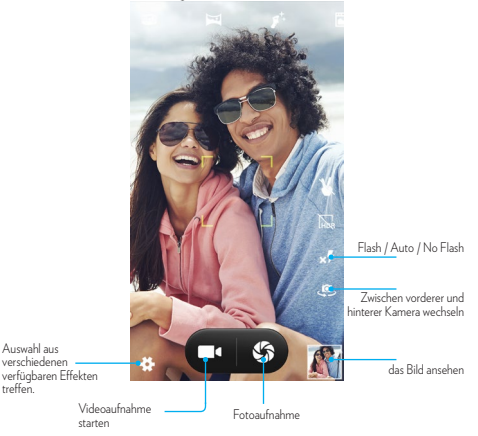

## **Google Apps**

### **Google Apps**

Google bietet Unterhaltung, Soziale Netzwerke und Business-Anwendungen an. Sie werden ein Google-Konto benötigen, um auf einige Anwendungen zuzugreifen.

#### CHROME

Suchen Sie nach Informationen und rufen Sie Internetseiten auf.

#### GMAIL

Senden Sie oder emfangen Sie E-Mails mit Google Mail Service.

#### MAPS

Finden Sie Ihren Standort auf der Karte, suchen Sie nach Orten und sehen Sie Standortinformationen für verschiedene Orte.

#### YOUTUBE

Sehen Sie oder erstellen Sie Videos und teilen Sie sie mit anderen.

#### DRIVE

Speichern Sie Ihre Inhalte in Cloud, was den Zugriff von überall gewährleistet, und teilen Sie sie mit anderen.

#### PLAY MUSIC

Entdecken Sie, hören Sie und teilen Sie Musik auf Ihrem Gerät.

#### PLAY MOVIES

Schauen Sie auf Ihrem Gerät gespeicherte Videos und laden Sie verschiedene Inhalte von Play Store herunter, um sie anzuschauen.

#### HANGOUTS

Chatten Sie mit Ihren Freunden einzeln oder in Gruppen und verwenden Sie Bilder, Emoticons und Videoanrufe während des Chattens.

## Gerät- & Datenmanager

### Das Gerät aktualisieren

Das Gerät kann auf die neueste Software aufgerüstet werden. Aus Apps screen (:::), tippen Sie auf 🌄 Einstellungen > über das Gerät > Software Aktualisierung > Aktualisierung (updates).

## Datenübertragung zwischen dem Gerät und einem Computer

Übertragen Sie Audio-, Video-, Bild- oder andere Arten von Dateien von dem Gerät an den Computer, oder umgekehrt .

- 1 Schließen Sie das Gerät an den Computer mit dem USB-Kabel.
- 2 Öffnen Sie das Benachrichtigungsfeld, und tippen Sie dann auf
- 3 Connected as media device (Verbunden als Mediengerät) → media device (MTP).TippenSieCamera(PTP)wennIhrComputerMedia-TransferProtocol(MTP)nichtunterstütztoderkeineentsprechenden Driver installiert hat.

Übertragen Sie Dateien zwischen dem Gerät und dem Computer.

### Sicherung und Wiederherstellung von Daten

Halten Sie Ihre persönlichen Daten, App-Daten und Einstellungen sicher auf Ihrem Gerät. Sie können Ihre wichtigen Daten auf ein Backup-Konto sichern und später wieder darauf zugreifen.

- Tippen Sie Einstellungen auf dem Anwedungsbildschirm an. (...)
- 2 Tippen Sie Backup (sichern) und reset (zurücksetzen) und kreuzen Sie meine Daten sichern an.
- 3 Tippen Sie Backup-Konto und wählen Sie ein Konto als Backup-Konto.

Zur Wiederherstellung von Daten müssen Sie in Ihrem Google-Konto über den Setup-Assistenten anmelden. Sie können den Setup-Assistenten durch Rücksetzen auf Werkseinstellung auf dem Gerät starten und öffnen.

Wenn Sie sich nicht mit Ihrem Google-Konto über den Setup-Assistenten anmelden, können Sie die Backup-Daten nicht wiederhergestellt haben.

### Durchführen eines Daten-Zurücksetzens

Löschen Sie alle Einstellungen und Daten auf dem Gerät. Bevor Sie die Werkseinstellungen zurücksetzen, sollen Sie sicherstellen, dass Sie alle wichtigen Daten auf dem Gerät gespeichert haben. Für weitere Informationen siehe Sichern und Wiederherstellen von Daten.

Auf dem (iii) Apps screen, tippen Sie auf C Einstellungen (Settings). > Backup and reset (Datensicherung und Zurücksetzen) > Factory data reset (Rücksetzen auf Werkseinstellung) > Reset device (Gerät zurücksetzen) > Erase everything (Alles löschen).

Das Gerät wird automatisch neu gestartet.

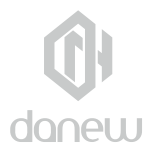

### Sicherheitsinformationen

### Laden des Akkus

Laden Sie Ihr Danew Mobilgerät mit einem kompatiblen Danew Ladegerät oder einem High-Power-USB-Anschluss von einem PC auf, Ladegeräte, die diese Normen nicht erfüllen, können gefährlich sein, und Sie können langsames Laden, Produktschäden oder geringere Leistung des Gerätes verursachen.

 Ihr Mobilgerät wird nicht geladen, wenn die Temperatur zu hoch oder zu niedrig ist.

 Verwenden Sie nur von Danew zugelassene Akkus, die Sicherheitsschaltung enthalten und so ausgelegt sind, dass sie die beste Leistung in Ihrem Danew Mobilgerät geben.

### Anfälle, Ohnmacht, Augenbelastung & Beschwerden

Längere Verwendung jedes Geräts kann Beschwerden in Händen, Fingern, Armen. Hals und anderen Körperteilen verursachen, und kann die Augenbelastung und Kopfschmerzen verursachen. Es ist gute Praxis, das Gerät in einem sicheren Bereich mit bequemer Umgebungsbeleuchtung zu verwenden. Wenn Sie Beschwerden spüren, machen Sie häufige Pausen. Wenn die Symptome anhalten, sollten Sie einen Artzt aufsuchen.

In seltenen Fällen können Blinkmuster oder Blitzlichter, zum Beispiel in Videospielen oder Filmen, Anfälle oder Ohnmacht auslösen. Wenn Sie an Anfällen oder Ohnmachten leiden, oder eine Vorgeschichte von Krampfanfällen haben. sollten Sie die Nutzung des Geräts einstellen und einen ärztlichen Rat einholen.

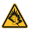

### 🙈 Warnhinweis: Verwendung mit zu hoher Lautstärke

Warnhinweis: Personen, die über einen längeren Zeitraum lauten Geräuschen ieglicher Art ausgesetzt sind, können Gehörschädigungen erleiden. Je höher der Lautstärkepegel, desto kürzer der Zeitraum, bis erste Hörschäden auftreten können. So schützen Sie Ihr Gehör:

 Verwenden Sie das Headset oder den Kopfhörer bei hoher Lautstärke nicht zu lange.

 Vermeiden Sie es. die Lautstärke zu erhöhen, um laute Geräusche in der Umgebung zu übertönen.

 Verringern Sie die Lautstärke, wenn Sie nicht h
ören k
önnen, was neben Ihnen gesprochen wird. Sollten bei Ihnen irgendwelche Hörbeschwerden auftreten, etwa ein Druck- oder Spannungsgefühl in den Ohren, Ohrenklingeln oder dumpfes Hörempfinden, stoppen Sie die Verwendung des Headsets oder Kopfhörers, und lassen Sie Ihr Gehör von einem Arzt untersuchen.

### Kleinkinder

Halten Sie das Mobilgerät und das Zubehör von Kleinkindern fern.

Diese Produkte sind kein Spielzeug und sind für kleine Kinder gefährlich. Zum Beispiel können abnehmbare Kleinteile verschluckt werden und zum Ersticken führen. Beaufsichtigen Sie den Zuggriff. Wenn ein Kind Ihr mobiles Gerät und Zubehör verwendet, überwachen Sie den Zugriff, um zu helfen, den Verlust von Daten oder unerwartete Kosten für eingekaufte Daten oder Anwendungen zu verhindern.

### Glasteile

Einige Bauteile Ihres Mobilgeräts können aus Glas gefertigt sein. Wenn das Glas zerbricht, versuchen Sie nicht, das Gerät selbst zu reparieren. Verwenden Sie Ihr Mobilgerät solange nicht, bis das Glas durch ein qualifiziertes Servicecenter ersetzt wurde.

### **Benutzung & Pflege**

Bitte beachten Sie die folgenden Hinweise zur Pflege Ihres Mobilgeräts von Danew:

- Flüssigkeiten: Setzen Sie das Mobilgerät weder Wasser, Regen, extremer Luftfeuchtigkeit, Schweiß noch anderer Feuchtigkeit aus.
- Trocknung: Versuchen Sie nicht, das Trocknen mithilfe eines Ofens oder Haarföns zu beschleunigen.
- Extreme Hitze oder Kälte: Lagern oder verwenden Sie nicht Ihr mobiles Gerät bei Temperaturen unter -10 ° C oder über 60 ° C. Setzen Sie Akkus während des Ladevorgangs nie Temperaturen unter 0 °C oder über 45 °C aus.

 Staub und Schmutz: Setzen Sie das Mobilgerät weder Staub, Schmutz, Sand, Nahrungsmittelresten noch anderen potenziell schädlichen Substanzen aus.

• Reinigungsmittel: Reinigen Sie das Mobilgerät mit einem trockenen weichen Tuch. Verwenden Sie weder Alkohol noch andere Reinigungsmittel.

 Schock und Vibrationen: Lassen Sie Ihr mobiles Gerät nicht fallen oder einer starker Vibration aussetzen.

 Schutz: Zum Schutz Ihres Mobilgerätes sollten das Akkufach und die Abdeckungen der Anschlüsse stets sicher verschlossen sein, und vermeiden Sie es mit harten Gegenständen wie Schlüssel oder Münzen zu tragen.

### Warnhinweise

Beachten Sie alle aufgestellten Hinweisschilder für den Gebrauch von Mobilgeräte in öffentlichen Bereichen.

#### Poteziell explosionsgefährdete Umgebungen

Explosionsgefährdete Umgebungen sind oft, aber nicht immer als solche gekennzeichnet, wie z. B. Tankstellen, Betankungsbereiche auf Schiffen, Umschlag und Speicherplätze für Treibstoffe oder Chemikalien, oder Umgebungen, in denen sich Chemikalien oder Schwebstoffe wie Getreidestäube oder Metallpulver in der Luft befinden.

Schalten Sie Ihr Mobilgerät aus, wenn Sie sich in einer solchen Umgebung befinden. Vermeiden Sie es, in solchen Umgebungen Akkus zu entfernen, einzubauen oder aufzuladen. Funken können in diesen Umgebungen zu Explosionen oder dem Ausbruch von Feuer führen.

#### Symbole

Auf Ihrem Akku, Ladegerät oder Mobilgerät finden Sie möglicherweise folgende Symbole:

| Symbol      | Definition                                                                                                    |
|-------------|----------------------------------------------------------------------------------------------------|
| $\triangle$ | Es folgen wichtige Sicherheitsinformationen.                                                                                                    |
|             | Ihr Akku oder Mobilgerät sollte gemäß den geltenden<br>Gesetzen recycelt werden. Kontaktieren Sie die ent-<br>sprechenden Behörden Ihres Landes für weitere In-<br>formationen. |
| ĬX.         | Entsorgen Sie Akku oder Mobiltelefon nicht mit dem<br>Restmüll. Nähere Informationen finden Sie unter "Dis-<br>posal & Recycling".                                              |
|             | Nicht zum Gebrauch im Freien.                                                                                                    |
| <u>Ru</u>   | Das Hören von Musik oder das Führen von Gesprächen<br>über ein Headset bei voller Lautstärke können das Ge-<br>hör schädigen.                                                   |
|             | Nicht zum Gebrauch im Freien.                                                                                                    |

### Funkfrequenzenergie (RF) Energie Kontakt mit Funkfrequenzenergie & Gerätebetrieb

Ihr Mobilgerät verfügt über einen Sender und Empfänger von RF Energy. Ihr Mobilgerät wurde so entwickelt, dass es den behördlichen Anforderungen Ihres Landes hinsichtlich der RF-Belastung für Personen entspricht.

Um einen optimalen Betrieb Ihres Mobilgeräts und die Einhaltung der RF-Emissionswerte gemäß den Richtlinien der entsprechenden Standards zu gewährleisten, beachten Sie die nachfolgenden Hinweise und Vorsichtsmaßnahmen:

Halten Sie Ihr Mobilgerät rightig am Ohr beim Telefonieren.

 Wenn Sie das Mobilgerät am Körper tragen (anders als in der Hand oder gegen den Kopf), halten Sie das 1.5 cm (3/4 inch) vom Körper entfernt, um in Enklang damit zu stehen, wie das Mobilgerät für die Einhaltung der RF-Expositionsanforderungen getestet wurde.

 Wenn Sie Ihr mobiles Gerät mit einem nicht-Danew Zubehörkoffer oder Halter verwenden, stellen Sie sicher, dass das Zubehörteil den erforderlichen Mindestabstand unterhält und keine Metallteile hat.

### Befolgen Sie die Anweisungen, um Probleme durch Interferenzen zu vermeiden

Schalten Sie Ihr Mobilgerät aus, sobald Sie durch entsprechende Hinweisschilder dazu aufgefordert werden.

Schalten Sie Ihr Mobilgerät im Flugzeug aus, sobald Sie vom Personal der Fluggesellschaft dazu aufgefordert werden. Wenn Ihr Mobilgerät einen-Flug-Modus (Flight-Mode) oder eine ähnliche Funktion bietet, fragen Sie das Flugbegleitresronal, ob Sie das Gerät während des Fluges benutzen dürfen. Implantierbare Medizinprodukte

#### Wenn Sie ein implantierbares Medizinprodukt wie einen Herzschrittmacher oder Defibrillator tragen, wenden Sie sich an Ihren Arzt, bevor Sie dieses Mobilgerät nutzen. Personen mit implantierbaren Medizinprodukten sollten folgende Vorsichtsmaßnahmen einhalten:

- Halten Sie das Mobilgerät IMMER mindestens 20 Zentimeter vom implantierbaren Medizinprodukt entfernt, wenn das Mobilgerät EINGESCHALTET ist.
- Halten Sie das Mobilgerät an das Ohr der dem implantierbaren Medizinprodukt gegenüberliegenden Körperhälfte, um mögliche Störungen zu minimieren.
- Schalten Sie das Mobilgerät sofort AUS, sollten Sie den Eindruck haben, dass Störungen auftreten.

### Regulierungsinformationen

Ihr Danew Mobilgerät enspricht den nationalen Regulierungsanforderungen und internationalen Richlinien. Für die vollständige Einhaltung von Aussagen und Informationen entnehmen Sie bitte die Vorschriften in Ihren Produkthandbüchern.

### EU-Richtlinien-Konformitätserklärung

Die folgenden Hinweise zur Konformitätserklärung sind anwendbar auf Danew Handy Geräte, die eine der folgenden CE-Zeichen tragen:

## € 0700

Hiermit erklärt Danew, dass dieses Produkt den folgenden Richtlinien entspricht:

 Den wesentlichen Anforderungen und allen anderen relevanten Bestimmungen der Richtlinie 1999/5/EC

Allen anderen relevanten EU-Richtlinien

Für das Gerät, das WLAN 802.11a/ac (wie es in Ihrer Produktinformation steht) unterstützt: Außerhalb der Vereinigten Staaten, ist dieses Gerät auf den Innenbereich beschränkt, wenn es in der von 5,15 bis 5,25 GHz (802.11a / ac) WLAN-Frequenzband betrieben wird.

### Standortdienstleistungen

Standort Danew Mobilgeräte können Informationen über ihre ungefähre Lage zur Anwendungen bieten, unter Verwendung von Quellen, einschließlich GPS, AGPS und WLAN GPS (Globales Positions System) verwendet staatlich betriebenen Satelliten, die zu Änderungen im Einklang mit Richtlinien des Verteidigungsministeriums unterliegen und des Bundesfunknavigationsplans. Diese Änderungen können die Leistung der Ortungstechnologie auf dem Mobilgerät beeinflussen. AGPS (Assistierender globaler Positions System) verwendet Ihr drahtloses Netzwerk des Service Providers, um die GPS-Leistung zu verbessern. Luftzeit, Datengebühren und/oder zusätzliche Kosten können entsprechend Ihres Serviceplans gelten. Kontaktieren Sie Ihren Mobilfunkanbieter für weitere Einzelheiten. Ihr Mobilgerät kann auch WLAN-Signale verwenden, um Ihren ungefähren Standort zu bestimmen, Informationen unter Verwendung von bekannten und verfügbaren WLAN-Netzwerken.

Mobilgeräte übertragen standortbasierte Informationen, wenn sie mit einem drahtlosen Netzwerk verbunden oder bei Verwendung anderer Ortungstechnologien wie GPS sind. Wenn Sie Anwendungen verwenden, die Fahrtrichtungen als standortbasierte Informationen erfordern, wird Ihr Mobilgerät Standortinformationen zu Ihnen senden. Diese Anwendungen können Standortinformationen mit dritten Parteien, einschließlich von Ihrem Mobilfunkanbieter, Anwendungsanbieter, Danew und Dienstleistungen jeder anderen dreitten Partei, teilen.

### Notrufe

Wenn Sie einen Notruf tätigen, kann das Mobilfunknetz die AGPS-Technologie in Ihrem Mobilgerät aktivieren, dass Sie die Notrufstelle in Ihrem ungefähren Standort erreichen. AGPS hat seine Grenzen und kann in Ihrer Umgebung nicht funktionieren. Deswegen:

- Informieren Sie sich immer bei der Notrufstelle bei Ihrem Standort, wenn möhlich.
- Bleiben Sie solange am Hörer, wie die Notrufstelle es ihnen aufträgt.

### Privatsphäre & Datenschutz

Danew ist sich der Bedeutung der Privatsphäre und des Datenschutzes bewusst. Da sich einige Funktionen Ihres Mobilgeräts auf Ihre Privatsphäre oder den Schutz Ihrer Daten auswirken können, befolgen Sie diese Empfehlungen, um den Schutz Ihrer persönlichen Daten zu verbessen:  Kontrollieren Sie den Zugriff – Behalten Sie Ihr Mobilgerät bei sich, und lassen Sie es nicht unbeobachtet an Orten zurück, wo andere unkontrolliert darauf zugreifen können. Sperren Sie die Tasten Ihres Geräts, wenn diese Funktion verfügbar ist.

 Halten Sie die Software auf dem neuesten Stand – Wenn Danew oder ein Software-/Anwendungsanbieter einen Patch oder Softwarefix für Ihr Mobilgerät veröffentlicht, mit dem die Sicherheit des Geräts auf den neuesten Stand gebracht wird, installieren Sie ihn so bald wie möglich.

 Sichern Sie persönliche Daten – Ihr Mobilgerät kann persönliche Daten an verschiedenen Orten speichern, u.a. auf der SIM-Karte, der Speicherkarte und im Telefonspeicher. Stellen Sie sicher, dass alle persönlichen Daten entfernt oder gelöscht wurden, bevor Sie Ihr Gerät entsorgen, einsenden oder weitergeben. Sie können Ihre persönlichen Daten auch sichern, um diese auf ein neues Gerät zu übertragen.

Hinweis: Weitere Informationen über die Erstellung von Sicherheitskopien oder das Löschen von Daten von Ihrem Mobiltelefon finden Sie unter www.Danew.com/support

 Online-Konten – Einige Mobiltelefone bieten ein Danew-Online-Konto an. Informationen zur Verwaltung des Kontos und zur Nutzung der Sicherheitsfunktionen wie Remote Wipe (Remotegerätzurücksetzung) und Gerätelokalisierung (wenn verfügbar) finden Sie unter Ihrem Konto.

 Anwendungen und Updates (Aktualisierungen)—Sie sollten Anwendungen von Drittanbietern nur über vertrauenswürdige Quellen beziehen. Anwendungen haben unter Umständen Zugriff auf private Daten wie Anrufdaten, Standortinformationen und Netzressourcen..

 Wireless: Verbinden Sie mobile Geräte mit WLAN-Funktionen nur an vertrauenswürdige WLAN-Netzwerke. Auch wenn Sie das Gerät als Hotspot (wo es verfügbar) verwenden, verwenden Sie die Netzwerksicherheit. Diese Vorsichtsmaßnahmen helfen den unbefugten Zugriff auf das Gerät zu verhindern.

• Standortbasierte Informationen – Geräte, die über GPS- oder

A-GPS-Technologie verfügen, übertragen ebenfalls standortbasierte Daten. Siehe "Standortdienstleistungen" für weitere Informationen.

## Außerbetriebnahme & Entsorgung

Entsorgen Sie Mobilgeräte oder elektronisches Zubehör (wie Ladegeräte, Headsets oder Akkus) nicht mit dem Hausmüll. Warnhinweis: Nie entsorgen Sie Akkus, entweder separat oder in einem mobilen Gerät in einem Feuer, da sie explodieren können. Entsorgen Sie diese Gegenstände gemäß den nationalen Sammel- und Recyclingprogrammen, die von Ihren örtlichen oder regionalen Behörden umgesetzt werden. Sie haben auch die Möglichkeit, nicht mehr benötigte Mobilgeräte und elektronisches Zubehör bei einem von Danew autorisierten Servicecenter in Ihrer Region zurückzugeben. Dieses Produkt ist RoHS-konform.

### Richtlinien für Verpackungen & Produkte

Entsorgen Sie die Verpackung und die Bedienungsanleitung des Produkts nur gemäß den nationalen Sammel- und Recyclingvorschriften. Weitere Einzelheiten erhalten Sie von den regionalen Behörden.

### Service & Reparaturen\*

Für Firmware-Updates, bitte besuchen Sie uns unter www.danew. com und gehen Sie zum Bereich Service und Drivers & Hanbücher. Besuchen Sie die Website www.danew.com und gehen Sie im Bereich Produktregistrierung.

Für Kundendienstanfragen sollten Sie zunächst den technischen Support in Verbindung setzen, um RMA-Nummer (Return Merchandise Authorization - Warenrücknahmeerlaubnis) zu bekommen. Rücksendungen ohne vorher erhaltene RMA-Nummer werden nicht akzeptiert. Danew behält sich das Recht vor, zu überprüfen, ob dass die Fehlfunktionen des Geräts das Ergebnis einer missbräuchlichen Verwendung oder Manipulation durch den Anwender sind.

#### TECHNISCHER SUPPORT

#### 0899 782 728 (Frankreich),

Unser technisches Support-Team beantwortet Ihre Fragen: - Montag bis Donnerstag von 9.00 Uhr bis 13.00 Uhr, von 14.00 Uhr bis 18 Uhr - Freitag von 9h00 bis 13h00, von 14h00 bis 17h.

\*Bis zum 1 Jahr Garantie ab Kaufdatum für das Produkt und bis zum 1-Monat-Garantie ab Kaufdatum für Accessoires.

### Wie sollte Ich Serviceleistungen oder andere Informationen erhalten

1. Bitte wenden Sie sich an den Online-Kunden-Support Bereich der Danew Verbraucher-Website bevor Sie den Garantie-Service anfordern.

 Wenn das Produkt nach der Nutzung dieser Ressource noch nicht richtig funktioniert, kontaktieren Sie bitte den auf der Website Danew notierten Garantiegeber oder benutzen Sie die Kontaktinformationen für die entsprechende Stelle.

3. Um die Garantieleistungen zu erhalten, was das geltende Recht erlaubt, folgendes wird erforderlich: (a) eine Kopie Ihrer Quittung, Kaufvertrags oder eines anderen vergleichbaren Kaufnachweises ; (B) eine schriftliche Beschreibung des Problems; (C) der Name des Dienstanbieters, falls zutreffend; (D) Ihre Adresse und Telefonnummer. Im Falle, dass das Produkt nicht von der Danew Garantie abgedeckt wird, wird Danew den Verbraucher über die auf die Reparatur des Produkts anwendbaren Verfügbarkeit, Preis und andere Bedingungen informieren.

#### Was werden wir tun falls Sie einen Anspruch gemäß der eingeschränkten Garantie erheben?

Wenn Sie einen gültigen Anspruch im Rahmen dieser Garantie machen, wird Danew an seinem Diskretion, entweder (1) das Produkt mit neuen, gebrauchten oder erneuerten Ersatzteilen ersetzen; oder (2) das Produkt mit einem neuen oder "wie neuen" Produkt ersetzen, die gleich oder ähnlich wie das zugesicherte Produkt ist; oder (3) den Kaufpreis erstatten. Reparierte oder ersetzte Produkt werden Ihnen in ihrer ursprünglichen Werkskonfiguration zurückgegeben, ggf. zzgl Software-Updates, was die Verwendung und/oder die Kompatibilität mit Anwendungen von Drittanbietern (wofür Danew keine Haftung nimmt) beeinflussen können. Alle erstattete oder ersetzte Artikel werden das Eigentum von Danew. Um den Service im Rahmen dieser Garantie zu erhalten, sollte der Antrag in dem Land gelten, in dem das Produkt für den Verkauf bestimmt ist; sonst sind, in dem der Service angefordert wird.

#### GARANTIEAUSSCHLUSS

Die eingeschränkte Garantie gilt nicht für folgendes, wenn sie nicht wegen eines Mangels an Material und Verarbeitung eintritt: (a) Normale Abnutzung und Verschleiß aufgrund der normalen Alterung des Produkts, einschließlich die Teile, die sich voraussichtlich im Laufe der Zeit verschlechtern, wie zum Beispiel Batterien, Linsen Liner oder Schutzschichten. (b) Kosmetische Schäden, einschließlich Kratzer, Beulen und Risse an den Produkten. (C) Schäden, die durch die Verwendung von nicht-Danew gebrandmarkten oder zugelassenen Produkten, Accessories oder Software verursacht wurden. (D) Schäden, die außerhalb der angemessenen Kontrolle von Danew verursacht wurden, einschließlich Schäden, die durch (i) Unfall, Missbrauch, Fehlanwendung: (Ii) den Betrieb eines Produkts außerhalb seiner zulässigen oder bestimmten Benutzung, die im Benutzerhandbuch, Quick Start Guide, Online-Tutorials und anderen zur Verfügung gestellten Unterlagen definiert wird, einschließlich die Nutzung der Produkte für gewerbliche Zwecke: (iii) unsachgemäße Pflege und Handhabung (z.B. wenn das Produkt extremen Temperaturen ausgesetzt wird), Missbrauch oder Vernachlässigung (z.B. gebrochene oder verbogene Anschlüsse. Ports oder SIM/SD-Kartensteckplätze ): Stoßschäden (z.B. Herunterfallen des Produkts); (Iv) Kontakt mit Flüssigkeiten, Wasser, Regen, extremer Luftfeuchtigkeit, ungewöhnlich starkem Schwitzen oder anderer Feuchtigkeit; Sand, Lebensmittel, Schmutz oder ähnlichen Substanzen (mit Ausnahme der Produkte, die als resistent gegen solche Stoffe verkauft werden), aber dann nur in dem Maße, dass der Schaden nicht durch falsche Sicherung des Telefonsschutzelementen (z.B. bei einer fehlerhaften Versiegelung) verursacht wurde, oder solche Schutzelemente sind beschädigt oder fehlen (z.B. eine gebrochene rückseitige Abdeckung) oder Unterwerfung eines Produkts unter Bedingungen, die über angegebene Spezifikationen oder Grenzen sind (z.B. IPx7, 30 Minuten in 1 Meter von frischem Wasser); oder (v) Hochwasser, Feuer, Erdbeben, Tornados oder andere Ereignisse höherer Gewalt, die nicht innerhalb von Danew angemessener Kontrolle sind.

 WARNING VOR DEM ENTSPERREN VOM BOOTLOADER ODER ÄNDERUNG DER BETRIEBSSYSTEMSOFTWARE VOM PRODUKT: DIE VERÄNDERUNG DES BETRIEBSSYSTEMS VOM PRODUKT, DIE DAS ENTSPERREN VOM BOOTLOAD-ER, ROOTING EINES GERÄTES ODER RUNNING JEDER BETRIEBSSOFTWARE AUBERHALB DER VON DANEW UND SEINEN PARTNERN ZUGELASSENEN UND HERAUSGEGEBENEN VERSIONEN, KANN IHR PRODUKT DAERNHAFT SCHADEN, UNSICHERE UND/ODER FEHLFUNKTION VERUBSACHEN UND JEDER SCHADEN, DER DAVON VERUSACHT WIRD, WENN NICHT VON DANEW ERKLÄRT, WIRD DURCH DIESE EINGESCHRÄNKTE GARANTIE NICHT ABGEDECKT.  WICHTIG: ES IST ILLEGAL DIESES PRODUKT zu verwenden, wenn das nicht mit der RegierungsAUTHORISIERUNG einhält, die seine Freilassung GENE-HMIGT. Daher müssen Sie keine Änderungen am Produkt vornehmen, die SEINE EMISSION, Modulation, Übertragungseigenschaften, einschlisslich Leistungen, Betriebsfrequenzen und Bandbreiten, SAR-Werte, Tastzyklus, Übertragungsmodi und die beabsichtigte Verwendung des Produkts betreffen.

(g) Defekte, Beschädigungen oder der Betriebsausfall des Produkts aufgrund des dritten Kommunikationsdienstes oder eines Netzwerkes, den Sie abonniert haben oder das Produkt verwenden. (H) entweder eingebettete, heruntergeladene oder mit der Produkt begleitende Software.

 INNERHALB DES GESETZLICH GESTATTETEN RAHMENS. WEIST DANEW AUSDRÜCKLICH JEGLICHE IMPLIZITE GARANTIEN ZURÜCK. EINSCHLIESSLICH. ABER NICHT BESCHRÄNKT AUF, GARANTIEN DER MARKTFÄHIGKEIT ODER EIGNUNG FÜR EINEN BESTIMMTEN ZWECK, DIE NICHTVERLETZUNG, ALLE GARANTIEN FÜR VERBORGENE ODER VERDECKTE MÄNGEL. UND Danew GARANTIERT NICHT, DASS DER BETRIEB VON JEDEM PRODUKT ODER COM-PUTERSYSTEM, DIE VON DIESER EINGESCHRÄNKTEN GARANTIE ABGEDECKT WIRD, IHREN ANFORDERUNGEN ENTSPRECHEN WIRD. IN VERBINDUNG MIT IRGENDEINER SOFT- ODER HARDWARE EINES ANDEREN ANBIET-ERS, UNTERBROCHEN WIRD, FEHLERFREI ODER UNVOLLSTÄNDIGKEIT-EN ODER VERLUSTE ÜBERTRAGENER INFORMATIONEN, DATEN, SOFT-WARE ODER ANWENDUNGEN, ODER DASS FEHLER IN DEN PRODUKTEN ODER DER SOFTWARE BEHOBEN WERDEN, FALLS SOLCHE GESETZLICH VORGEGEBENE ODER IMPLIZITE GARANTIEN RECHTMÄSSIG NICHT ABGELEHNT WERDEN KÖNNEN. DANN WERDEN INNERHALB DES GE-SETZLICH GESTATTETEN RAHMENS. ALLE DIESE GARANTIEN AUF DIE DAUER dieser eingeschränkten Gewährleistung beschränkt UND DIE RECHTE DER REPARATUR, des ERSATZES ODER DER Rückerstattung nach dem alleinigen Ermessen von Danew wird DER EINZIGE BEHELF DES VERBRAUCHERS SEIN. Keine mündliche oder schriftliche Darstellungen von Danew ODER JEDEM VERKÄUFER, Wiederverkäufer ODER LIFERANTEN DER PRODUKTE. einschließlich Mitarbeiter und Vertreter, wird eine zusätzliche Gewährleistungspflicht verursachen, den Handlungsspielraum erweitern. ODER anderweitig die Bedingungen für die begrenzten Gewährleistungen in irgendeiner Form ändern.

 IM RAHMEN DES GELTENDEN RECHTS, LEHNT DANEW JEGLICHE HAFTUNG AB, OB IN VERTRAG, UNERLAUBTER HANDLUNG ODER EINER ANDEREN GESETZLICHEN THEORIE (EINSCHLIESSLICH FAHRLÄSSIGKEIT), FOLGESCHÄDEN DES PRODUKTS, ODER FÜR alle INDIREKTE, ZUFÄLLIGE, BE-SONDERE ODER FOLGLICHE SCHÄDEN JEDER ART, ODER VON EINNAHMEN ODER GEWINNEN: GESCHÄFTSEINBUSSEN: Geschäftsunterbrechung: EN-TGANGENE GELEGENHEITEN: VERLUST VON IDEELLEM FIRMENWERT ODER RUFSCHÄDIGUNG; VERLUST, BESCHÄDIGUNG, VERFÄLSCHUNG VON INFORMATIONEN, DATEN, SOFTWARE ODER ANWENDUNGEN (EINSCHLIESSLICH DER KOSTEN ZUR WIEDERHERSTELLUNG, PROGRAM-MIERUNG ODER WIEDERGABE JEGLICHER INFORMATIONEN. DATEN. SOFTWARE ODER ANWENDUNGEN GELAGERT ODER VERWENDET VON DANEW PRODUKTEN. ODER JEGLICHES VERSAGEN VERTRAULICHKEIT. INFORMATIONEN ODER DATEN AN PRODUKTEN ZU WAHREN): ODER AN-DERE FINANZIELLE VERLUSTE AUS ODER IM ZUSAMMENHANG MIT DER FÄHIGKEIT ODER UNFÄHIGKEIT. DIE PRODUKTE ODER DIENSTLEISTUNGEN IM RAHMEN DIESER BESCHRÄNKTEN GARANTIE ZU VERWENDEN. FALLS SIE EINEN ANSPRUCH GEMÄSS DER EINGESCHRÄNKTEN GARANTIE GEL-TEND MACHEN, ERKENNEN SIE, DASS SIE DIE GEBRAUCHSBEDINGUNGEN VERSTANDEN HABEN

 EINIGE STAATEN ODER GERICHTSBARKEITEN LASSEN DIE EIN-SCHRÄNKUNG ODER DEN AUSSCHLUSS VON BEGLEIT- ODER FOIG GESCHÄDEN, ODER DEN AUSSCHLUSS ODER DIE DAUERBESCHRÄNKUNG EINER INDIREKTEN GARANTIE ODER DIE BESCHRÄNKUNG ODER DEN AUSSCHLUSS VON SCHÄDEN BEI VERLETZUNGEN DURCH UNACHTSAM-KEIT NICHT, SO DASS DIE OBIGEN BESCHRÄNKUNGEN ODER AUSSCHLÜSSE MÖGLICHERWEISE NICHT AUF SIE ZUTRIFFT. DIESE GARANTIE GIBT IHNEN BESTIMMTE RECHTE, UND SIE KÖNNEN AUCH ANDERE RECHTE HABEN, DIE VON STAAT ODER GERICHTSBARKEIT VARIIEREN.

#### Mein Produkt braucht Service, was kann ich tun?

 Vor Einsendung Ihres Produktes zur Ausführung von Garantie, notieren Sie sich bitte und verwahren Sie alle Daten, die Sie in Ihrem Produkt eingegeben haben, beispielsweise Namen, Anschriften, Telefonnummern, Nutzer- und Zugangscodes, Notizen etc., da solche Daten bei dem Reparatur- oder Wartungsvorgang u. U. gelöscht werden oder verloren gehen können.

2. Fehlerbeseitigungsinformationen finden Sie auf der Online-Danew Kunden-Support-Website unter www.Danew.com.

3. Wenn das Produkt noch nicht richtig funktioniert, nachdem Sie auf diese Website Anweisungen an Fehlerbehebung befolgt haben, wenden Sie sich bitte an den Kontaktdaten von Danew, die auf der Kunden-Support-Seite unter www. Danew.com zur Verfügung gestellt werden. 4. Wenn Ihr Produkt durch diese eingeschränkte Garantie gedeckt ist, können Sie Software-Updates herunterladen oder sie auf andere Weise erhalten und akzeptieren. Beim Herunterladen sind Sie für alle Datenkosten Dritter verantwortlich. Bevor wir weitere Unterstützung im Rahmen dieser Garantie anbieten können, müssen Sie zuerst gemäß den oben aufgeführten Garantieprozessen nachkommen, ebenso allen beliebigen Reparaturanweisungen, die von Danew zur Verfügung gestellt werden.

#### SAR

Ihr Mobilgerät entspricht den FCC und IC-Grenzwerte für die Belastung durch Funkfrequenzen.

Ihr mobiles Gerät ist ein Funksender und -empfänger. Es soll nicht die Grenzwerte für die Belastung durch Funkwellen (elektromagnetische HF-Felder), abgenommene von der Federal Communications Commission (FCC) und Industry Canada (IC), zu überschreiten. Diese Grenzwerte beinhalten eine große Sicherheitsmarge, um die Sicherheit aller Personen unabhängig von Alter und Gesundheit zu gewährleisten.

Die Funkwellenbelastung Richtlinien verwenden eine Maßeinheit, die als Spezifische Absorptionsrate oder SAR bekannt ist. Der SAR-Grenzwert für mobile Geräte beträgt 2 W/kg. SAR-Tests werden unter Verwendung von Standard-Betriebspositionen mit einem Gerät durchgeführt, das mit seiner höchsten zugelassenen Leistung in allen getesteten Frequenzbändern sendet. Die höchsten SAR-Werte unter den FCC und IC-Richtlinien für Ihr Gerätemodell sind unten aufgeführt:

| Höchste SAR-Werte für dieses Gerät |           |  |
|------------------------------------|-----------|--|
| SAR-Wert am Kopf                   | 0,36 W/kg |  |
| Ganzkörper-SAR-Wert                | 1,55 W/kg |  |

Während des Einsatzes sind die tatsächlichen SAR-Werte für das Gerät in der Regel deutlich unter den angegebenen Werten. Dies liegt daran, dass für die Zwecke der Systemeffizienz und Minimalisierung der Störungen im Netzwerk, die Betriebsleistung des Mobilgeräts automatisch verringert wird, wenn die volle Leistung nicht für den Anruf erforderlich ist. Je niedriger die Ausgangsleistung des Geräts, desto geringer ist der SAR-Wert.

Wenn Sie bei der weiteren Reduzierung Ihrer RF Exposition interessiert sind, dann können Sie ganz einfach tun es, indem Sie Ihre Nutzung einschränken oder einfach eine Freisprecheinrichtung benutzen, um das Gerät von Kopf und Körper weg zu halten.

#### **Copyright & Trademarks**

Bestimmte Funktionen, Dienste und Anwendungen sind netzwerkabhängig und nicht in allen Regionen verfügbar. Es können zusätzliche Bedingungen, Bestimmungen und/oder Änderungen gelten. Weitere Informationen erhalten Sie von Ihrem Mobilfunkanbieter.

Alle Funktionen, Funktionalitäten und andere Produktspezifikationen sowie die in diesem Handbuch enthaltenen Informationen basieren auf den neuesten verfügbaren Informationen, die zum Zeitpunkt des Drucks für korrekt befunden wurden. Danew behält sich das Recht vor, Informationen oder Spezifikationen ohne Ankündigung oder Verpflichtungen zu ändern. Hinweis: Die Abbildungen in diesem Handbuch sind nur Beispiele.

Android, Google und andere Trademarken sind Eigentum von Google Inc. Der Android-Roboter wird reproduziert oder abgeändert inforige von Google erstellter und geteilter Arbeit und benutzt entsprechend den beschriebenen in der Creative Commons 3.0. Attribution Lizenz Bedingungen. Alle anderen Produkt- oder Dienstleistungsnamen sind Eigentum ihrer jeweiligen Inhaber.

© 2017 DN Electronics. Alle Rechte vorbehalten.

Achtung: Danew übernimmt keine Verantwortung für Änderungen / Modifikationen an den Empfänger / Transceiver.

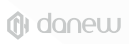